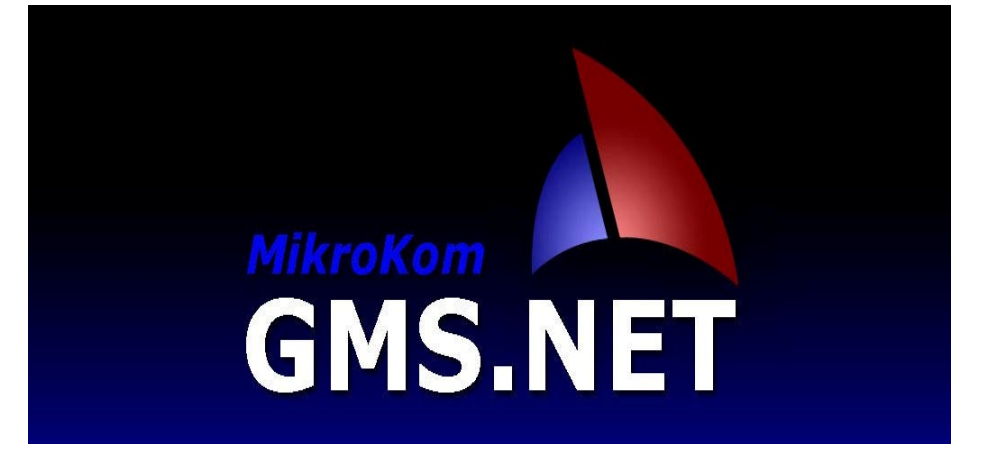

# BORDRO Başlangıç Kullanım Kılavuzu

Bu Klavuz, **Mikrokom** Firmasına Ait, **GMS.Net Bordro** Yazılımına geçiş yapan kullanıcılara yardımcı olması dileği ile **HEDEF BİLGİSAYAR ve BİLİŞİM HİZMETLERİ LTD. ŞTİ.** 

Tarafından hazırlanmıştır.

#### Gms.Net BORDRO Başlangıç Kullanım Klavuzu

Gms.Net Bordro programı; Windows tabanlı, kullanımı pratik, Gms.Net programıyla entegre çalışabilen, güçlü bir Personel Takip Programıdır.

Bu klavuzda, Bordro programını ilk defa kullanacak olanlar için giriş seviyesinde bilgiler yeralmaktadır.

Bordro programı Gms.Net Programının içerisinde GMS-IMS-DTS programları ile birlikte bir modül olarak yeralmaktadır.

# Bordro programını Gms.Net Programının içerisinden çalıştırabileceğiniz gibi, isterseniz Masaüstüne kısayol yaratarak ayrı bir program şeklinde de kullanabilirsiniz.

Bu şekilde kullanımın amacı şunlardır;

- Deftere tabi olmayan ancak Personel Çalıştıran Firmaları Oluşturabilirsiniz.
- Muhasebe bürolarında sadece Bordro işlemlerini yapan personellerinizin GmsNet programına girmesine gerek duymazsınız.
- Bordro programının Firma Seçimi ekranında Sadece Personel Bilgisi olan firmaların görünmesini sağlayabilirsiniz.
- Bordro programının Firma Seçimi ekranında Deftere Tabi Olmayan firmaların görünmesini sağlayabilirsiniz.

#### Bordro Programınızı ayrı bir program olarak kullanmak için Kısayol Yaratmak:

Bilgisayarınızın C:\Program Files\MikroKom\GMSnet\ dizininde bulunan GMSNetBordro.exe Program Doyasına Mousun sağ tuşu ile tıklayıp Gönder i seçin ve gelen seçimlerden Masaüstü (Kısayol oluştur) u seçin.

Masaüstünüze <u>Kısayol GMSNetBordro</u> adında bir kısayol oluşacaktır. Bu kısayolu tıklayarak Bordro programınızı GmsNet programına girmeden de kullanabilirisiniz.

Bu kısayol ile programa girdiğinizde karşımıza Kullanıcı girişi ve dönem seçimi ekranı gelecektir.;

- Kullanıcı adı ve parola girişi yapılır
- Çalışılacak Firma Seçimi Yapılır

Bordro Programını **GmsNet in içinden çalıştırdığımızda** zaten firma ve dönem seçimini yapmış olduğumuzdan **Kullanıcı girişi ve dönem seçimi ekranı karşımıza gelmeyecektir.** 

### BORDRO PROGRAMI İLK KULLANIM İŞLEMLERİ

| S. | İŞLEM                                                                                                    | AÇIKLAMA                                                                                                    |
|----|----------------------------------------------------------------------------------------------------|----------------------------------------------------------------------------------------------------|
| 1  | Programa Giriyoruz<br>Bordro Programımızı<br>GmsNet Programı<br>İçinden<br>kullanıyorsanız<br>6 numaralı işleme<br>atlayınız. | <u>Bordro Programımızı GmsNet Programı İçerisinden kullanıyorsak</u><br><u>6 numaralı işlemden okumaya devam ediniz. İlk beş işlem Bordro</u><br><u>programının Masa üstü kısayolu ile Ayrı bir program olarak kullanımını</u><br><u>anlatmaktadır.</u><br>Masa Üstündeki <u>GmsNetBordro</u> kısayolu simgesine tıklıyoruz.                                                                                                    |
| 2  | Kullanıcı Girişi<br>Yapıyoruz                                                                                                 | Kullanıcı Girişi ekranına Kullanıcı Adı ve Şifremizi yazıyoruz.<br>( ilk kurulumda; Kullanıcı Adı: <b>gms</b> Şifre : <b>gms</b> girilecektir)                                                                                                    |
| 3  | Çalışılacak Firma<br>Seçimi Formunu<br>İnceliyoruz                                                                            | <ul> <li>Karşımıza Çalışılacak Firma Seçimi formu gelecektir. Eğer başka bir firma açmadıysak sadece Örnek isimli bir firma görüntülenecektir.</li> <li><i>Firma isminin solunda yer alan simgeler o firmanın defter türünü gösterir.</i></li> <li>Bu simge Bilanço türü defter tutan firmaları belirtir.</li> <li>Bu simge İşletme Defteri tutan firmaları belirtir.</li> <li>Bu simge Serbest Meslek Defteri tutan firmaları belirtir.</li> <li>Bu simge Deftere Tabi Olmayan firmaları belirtir.</li> <li>Bu simge bölümünde yer alan araç çubuğundaki simgeler veya bu simgelere karşılık gelen kısayol tuşları kullanılarak Görüntüleyeceğimiz firmaların listesini filtreleyebiliriz.</li> <li>Bu simge tıklanarak veya Ctrl-P tuşlarına basılarak formda sadece Personel Bilgisi Olan firmalar gösterilir.</li> <li>Bu simge tıklanarak veya Ctrl-1 tuşlarına basılarak formda sadece Bilanço türü defter tutan firmalar gösterilir.</li> <li>Bu simge tıklanarak veya Ctrl-2 tuşlarına basılarak formda sadece Deftere Tabi Olmayan Firmaların basılarak formda sadece Deftere Tabi Olmayan Firmaların basılarak formda sadece Bilanço türü defter tutan firmalar gösterilir.</li> <li>Bu simge tıklanarak veya Ctrl-1 tuşlarına basılarak formda sadece Deftere Tabi Olmayan Firmaların gösterilir.</li> <li>Bu simge tıklanarak veya Ctrl-2 tuşlarına basılarak formda sadece Deftere Tabi Olmayan Firmaların gösterilir.</li> <li>Bu simge tıklanarak veya Ctrl-1 tuşlarına basılarak formda sadece Deftere Tabi Olmayan Firmaların gösterilmesi sağlanır.</li> <li>K Bu simge tıklanarak veya Ctrl-1 tuşlarına basılarak formda sadece Deftere Tabi Olmayan Firmaların gösterilmesi sağlanır.</li> <li>K Bu simge tıklanarak veya Ctrl-1 tuşlarına basılarak formda sadece Deftere Tabi Olmayan Firmaların gösterilmesi sağlanır.</li> </ul> |
| 4  | Çalışacağımız<br>Firma Listede Yok<br>İse<br>Yeni Firma<br>Tanımlıyoruz                                                       | <ul> <li>*** Firma ve Dönem açma işlemlerini GmsNet Programının içerisinden<br/>yapmanız daha işlevsel olacaktır. ***</li> <li>Bordro programı içerisinden Yeni Firma Tanımlama işlemini sadece<br/>Deftere Tabi Olmayan Firmaları Tanımlamak İçin Kullanınız.</li> <li>Yeni bir firma tanımlayabilmek için listede yer alan herhangi bir firma<br/>ismi üzerine mausun sağ tuşu ile tıklayıp açılan menüde <u>Yeni Firma Aç</u>ı<br/>seçiyoruz</li> </ul>                                                                                                    |

|   |                         | Yeni Firma Açma formunda firmaya ait şu bilgiler girilir:                                                                                                    |
|---|-------------------------|----------------------------------------------------------------------------------------------------|
|   |                         | <u>Firma Tanımı :</u> Firmanın en fazla 24 karakter olarak girilebilecek unvanıdır.<br>Burada girilecek bilgi, Çalışma Dönemi Seçimi formunda görülecektir ve<br>Firma Bilgileri uygulaması ile değiştirilebilir.<br><u>Defter Tipi :</u> Bu bilgi, firmanın tutmakla yükümlü olduğu defter tipini belirtir.                                                                                                    |
|   |                         | Seçenekler; Bilanço, İşletme Defteri, Serbest Meslek Defteri ve Deftere'Tabi Değil olarak karşımıza çıkacaktır.                                                                                                    |
| 5 | Firma Seçiyoruz         | Çalışma Dönemi Seçimi Formundan, Çalışmak istediğimiz Firmayı<br>Seçip, Programın Ana Ekranına Geçiş Yapıyoruz. Üstteki<br>Menülerden Programı Kullanmaya başlayabiliriz.                                                                                                    |
| 6 | Ana Ekrana<br>Geliyoruz | Programa girdiğimizde karşımıza Personel Listesi gelecektir.                                                                                                    |
|   |                         | İlk olarak Ekranın üst bölümünde yer alan Menülerden<br><b>Program</b> Menüsünü tıklayarak, aşağıda açıklanan alt<br>menülerden ihtiyacımız olan işlem varsa gerçekleştiriyoruz:                                                                                                    |
|   |                         | <u><b>Çalışma Dönemi Değiştir:</b></u> İşlem Yaptığımız firmanın çalışma dönemini değiştirerek, farklı ay ve yıllarda işlem yapabiliriz.                                                                                                    |
|   |                         | *** İçinde bulunduğumuz çalışma dönemini ekranın sağ üst<br>köşesinde görebiliriz.                                                                                                    |
|   |                         | <b><u>Calışılan İşyeri Seçimi:</u></b> Firmaya ait birden fazla çalışma işyeri veya şube var ise buradan tanımlayabiliriz ve çalışacağımız işyerini buradan seçebiliriz.                                                                                                    |
|   |                         | *** İçinde bulunduğumuz İşyeri Bilgisini ekranın sağ üst köşesinde görebiliriz.                                                                                                    |
|   |                         | <b>Firma Değiştir:</b> Seçmiş olduğumuz firmadan çıkarak farklı bir firmanın işlemlerini yapabilmek için, buradan firma seçimi yapabiliriz.                                                                                                    |
|   |                         | *** İçinde bulunduğumuz Firma Bilgisini ekranın sol üst köşesinde görebiliriz.                                                                                                    |
| 7 | Tanımları<br>Yapıyoruz  | Genel Sabitler :Programımızda kayıtlı olan tüm firmalar için geçerli olan<br>Parametrelerin tanımlandığı bölümdür.Parametreler dört ana başlık altında yer almaktadır Asgari Ücret / Prim / Vergi Oranları- Muafiyet Oranları- Personel Belge Türleri- Genel Ayarlar                                                                                                    |
|   |                         | İşveren İşlemleri :       Çalıştığımız Firma için geçerli olan tanımları ve işverene ait işlemleri yaptığımız bölümdür.         Bu menüden ;       - İşveren sicil bilgilerini tanımlayabiliriz.         - Çalıştığımız firmaya ait ayarlamaları yapabiliriz,       *** Firma Ayarları sekmesinden         [] Asgari Geçim Oranını Aile Bilgisi Kartından Al ın önündeki kutu işaretliyse bu işareti kaldırıyoruz.         - E-bildirge tanımlarını ve işlemlerini yapabiliriz. |
|   |                         | <ul> <li>Firmaya ait Rapor, Dilekçe ve Listeleri oluşturabiliriz.</li> </ul>                                                                                                    |

|   |                                | <ul> <li>Personel İşlemleri: Çalıştığımız Firmanın Personelleri için gerekli tanımlamaları yaptığımız ve personele ait rapor, liste ve dilekçeleri oluşturduğumuz bölümdür.</li> <li>Yeni Personel Eklemek için, Personel listesinin en altında yer alan <u>Yeni Personel Ekle</u> yazısına tıklayabiliriz yada <u>İnsert tuşuna basabiliriz</u>.</li> <li>Karşımıza boş bir personel sicil kartı gelecektir. Buradaki bilgileri eksiksiz dolduruyoruz.</li> <li>(Bu kartta doldurulması zorunlu olan alanları görmek için şöyle bir yöntem izleyebilirsiniz.: Personelin Tc Kimlik nosunu Ya da Adını yazıp F2 kaydet tuşuna basıyoruz, gelen uyarıya Tamam deyip pembe renkteki doldurulması zorunlu alanları dolduruyoruz.)</li> <li>Personel Bilgilerinde Değişiklik yapmak için, Daha önce bilgisini girmiş olduğumuz bir personelin sicil bilgilerinde değişiklik yapmak için personel listesinden bu personelin satırına tıklayıp personel sicil kartını açıyoruz ve ilgili değişikliği yapıp kaydediyoruz.</li> </ul> |
|---|--------------------------------|----------------------------------------------------------------------------------------------------|
| 8 | Artık İşlem Yapmaya<br>Hazırız | Artık Firmanın ilgili dönemiyle ilgili işlemleri yapmaya hazırız.<br>Buraya kadar anlatılan bilgiler programın ilk kullanım aşamasında<br>yapılması gereken işlemleri kapsamaktaydı.<br>Firma ve personel bilgilerini girip gerekli parametre değişikliklerini ve<br>ayarlamaları tanımladıktan sonra artık periyodik olarak her ay<br>yapacağımız işlemleri gerçekleştirebiliriz.                                                                                                    |

## BORDRO PROGRAMI AYLIK PERİYODİK İŞLEMLER

| S. | İŞLEM                                                    | AÇIKLAMA                                                                                                    |
|----|----------------------------------------------------------|----------------------------------------------------------------------------------------------------|
| 1  | Programa<br>Giriyoruz                                    | Programa girmek için <b>Gms.Net Programı içindeki</b> Üst Menüden <b>Bordro</b> yu tıklıyoruz ya da;                                                                                                    |
|    |                                                          | Masa Üstündeki <u>GmsNetBordro</u> kısayol simgesine tıklıyoruz.                                                                                                    |
| 2  | Kullanıcı Girişi                                         |                                                                                                    |
|    | ve<br>Çalışılacak                                        | Bordro programınızı GmsNet içinden çalıştırdıysanız bu bölüm karşınıza<br>gelmeyecektir. 3 numaralı işlemde devam ediniz.                                                                                                    |
|    | Firma Seçim<br>Yapıvoruz                                 | - Kullanıcı Girişi ekranına Kullanıcı Adı ve Şifremizi yazıyoruz.                                                                                                    |
|    |                                                          | - Karşımıza Çalışılacak Firma Seçimi formundan Firmayı seçiyoruz.                                                                                                    |
|    |                                                          | <ul> <li>Çalışacağımız Firma Listede yok ise ve deftere tabi değil ise firmayı bu,<br/>aşamada <u>Yeni Firma Aç</u> uygulaması ile oluşturuyoruz.</li> </ul>                                                                                                    |
|    | Yeni Firma<br>varsa                                      | *** Firma  açma işlemlerini GmsNet Programının içerisinden<br>yapmanız daha işlevsel olacaktır. ***                                                                                                    |
|    | Tanımlıyoruz                                             | Bordro programı içerisinden <b>Yeni Firma Tanımlama</b> işlemini sadece<br><b>Deftere Tabi Olmayan Firmaları Tanımlamak İ</b> çin Kullanınız.                                                                                                    |
| 3  | Ana Ekrana<br>Geliyoruz                                  | Programa girdiğimizde karşımıza Personel listesi gelecektir.                                                                                                    |
| 4  | Firmaya Ait<br>Yeni Bir İşyeri<br>Varsa<br>Tanımlıyoruz. | Firmaya ait <b>bu dönem açılan Yeni Bir Alt İşyeri veya şube</b> varsa<br><u>Program</u> Menüsünü tıklayarak <u>Çalışılan İşyeri Seçimi</u><br>sekmesinden bu yeni işyerini tanımlıyoruz. Firmaya ait birden<br>fazla işyeri varsa çalışacağımız işyerinin seçimini de buradan<br>yapıyoruz.                                                                                                    |
| 5  | Genel Sabitleri<br>Kontrol<br>Ediyoruz                   | Programımızda kayıtlı olan <b>tüm firmalar</b> için geçerli olan Parametrelerin tanımlandığı <b>Genel Sabitler</b> Menüsünde <b>bu dönem değişen bilgiler var ise bunları güncelliyoruz.</b>                                                                                                    |
|    |                                                          | *** Programızın Hatasız çalışması için bu alanlara girilen bilgilerin doğru ve eksiksiz olmasına dikkat ediniz.                                                                                                    |
| 6  | İşveren<br>İşlemlerini                                   | Çalıştığımız Firma <b>Yeni açılan bir firma</b> veya <b>Yeni Açılan bir alt işyeri veya</b><br><b>Şube</b> ise gerekli Sicil Bilgilerini ve Firma Ayarları bilgilerini giriyoruz.                                                                                                    |
|    | Yapıyoruz                                                | Eskiden tanımlanmış bir firma veya işyeri ise sadece <b>bu dönem değişen</b> bilgileri varsa bunları giriyoruz.                                                                                                    |
|    |                                                          | *** Programızın Hatasız çalışması için bu alanlara girilen bilgilerin doğru ve<br>eksiksiz olmasına dikkat ediniz.                                                                                                    |
| 7  | Personel<br>İşlemlerini<br>Yapıyoruz                     | <ul> <li>Çalıştığımız Firma veya işyerine ait personellerin,</li> <li>Yeni giren personel var ise Personel kaydını oluşturuyoruz.</li> <li>İşten Çıkan Personel var ise Çıkış Tarihini yazıyoruz.</li> <li>Sicil bilgilerinde değişiklik olan personel var ise yeni bilgileri giriyoruz</li> <li>*** Programızın Hatasız çalışması için bu alanlara girilen bilgilerin doğru ve eksiksiz olmasına dikkat ediniz</li> </ul> |

| 8 | Puantaj<br>İşlemlerini<br>Yapıyoruz | Pogramızın En çok kullanılan bölümlerinden biri Puantaj İşlemleridir.                                                                                        |
|---|-------------------------------------|----------------------------------------------------------------------------------------------------|
|   |                                     | Puantaj İşlemlerine girdiğinizde ilk olarak Puntaj Dönemi Seçimi ekranından<br>Puantajını Gireceğimiz Dönemi seçiyoruz.                                      |
|   |                                     | Punataj Dönemi Seçimi ekranında Açma Şekli bölümünde Hesaplama Modu seçili olacaktır.                                                                        |
|   |                                     | Eğer firmanın bu döneme ait puantajı daha önce girilmiş ise <b>Açma Şekli</b> bölümünde <b>İzleme Modu</b> karşımıza gelecektir.                             |
|   |                                     | Daha önce girilen puantajları değiştirmek istersek bu bölümü<br>Hesaplama Modu olarak seçerek değişiklikleri yapabiliriz.                                    |
|   |                                     | Dönem seçimini yaptıktan sonra karşımıza, ilgili dönemde çalışabilecek<br>Personel Listesinin yer aldığı <b>Puantaj Giriş Ekranı</b> gelir.                  |
|   |                                     | Personellere ait Normal Gün, Hafta, Bayram, Resmi Tatil çalışma sürelerini ve varsa personelin Eksik Gün, İzin, Fazla Mesai bilgilerini buradan girebiliriz. |
|   |                                     | Puantaj girişi ekranında kullanılan işlemlerin simgeleri aşağıda gösterilmiştir.                                                                             |
|   |                                     |                                                                                                    |
|   |                                     | Puantaj işiemieri şu aşamalarda yapılır:                                                                                                    |
|   |                                     | <ul> <li>Puantaj Bilgi Girişi:</li> <li>Tüm Personellerin Puantaj bilgileri girilir.</li> </ul>                                                              |
|   |                                     | Puantaj bilgi girişi yapacağınız alanlara ilişkin açıklamalar aşağıda gösterilmiştir.                                                                        |
|   |                                     | Nor Haf Bay Res Yil Cal Cal Cal Cal Bap Ücz Top. Top. Eks Eksik Gün Gün Gün Son Gün Tat. İzin H.S B.G R.T Gün B.G Din Izin Gün Gün Günü Top Nedeni           |
|   |                                     |                                                                                                    |
|   |                                     | 22     4     4     30     30     30       44     8     8     60     60     1                                                                                 |
|   |                                     | Bu alana girilen Bu alan Roporlu Eksik gün bilgisi olan Normal,                                                                                              |
|   |                                     | Haita Tatii, ve personelin Eksik Haita Sonu<br>Haricindekiler Bayram, Ücretsiz Gün Nedeni Girilir Bayram                                                     |
|   |                                     | etkilemez. Tatillerde gün mesaileri                                                                                                    |
|   |                                     | Donemdeki Tatil ve çalışan girilir.<br>izin bilgisini personel                                                                                               |
|   |                                     | göstermekterdir. için<br>doldurulur                                                                                                    |
|   |                                     | Puantaj Bilgilerini yukarıdaki tabloya tek tek girebileceğimiz gibi <b>Puantaj</b><br><b>Takvimi</b> kullanarak toplu olarak ta girebiliriz.                 |
|   |                                     | Puantaj Takvimi Ac (Ctrl+T)                                                                                                    |
|   |                                     | Puantaj Takvimi uygulamasını açtığımızda karşımıza, ilgili dönemde                                                                                           |
|   |                                     | çalışılabilecek Normal Günler, Bayram ve Resmi Tatil Günleri sayıları gelecektir.                                                                            |
|   |                                     | <u>Aktar (F2)</u> tuşuna basarak buradaki Çalışma ve Tatil Günü bilgisini tüm personellere akrata biliriz.                                                   |
|   |                                     | Hızlı Puantaj (F3) tuşuna basarak tüm personellere Puantajı Aktarıp aynı zamanda Hesaplama ve Kaydetme işlemlerini otomatik olarak yapabiliriz.              |

|   |                        | <ul> <li>Puantaj Hesaplatma:</li> <li>Puantajları girilen personelin Aylık ücretini hesaplatırız.</li> </ul>        |
|---|------------------------|----------------------------------------------------------------------------------------------------|
|   |                        | Puantaj Hesaplat (F5)                                                                                               |
|   |                        | Girilen puantaj bilgilerinden sonra bu tuşa basarak personellerin<br>aylık ücretleri hesaplattırılır.               |
|   |                        | <ul> <li>Puantaj Kaydetme:</li> <li>Puantajı girilip, Hesaplatılan dönemin puantaj bilgisi kaydedilir.</li> </ul>   |
|   |                        | Puantajı Kaydet (F2)<br>Puantaj hesaplattırıldıktan sonra Aylık puantajımızı bu tuş ile<br>kaydediyoruz.            |
|   |                        | <ul> <li>Diğer Puantaj İşlemleri:</li> </ul>                                                                        |
|   |                        | Puantaj Dökümleri ( Ctrl+D )<br>Puantaj ekranındayken Aylık Dökümlerimizi Alabiliriz.                               |
|   |                        | Kontrol İşlemleri (Ctrl+K)<br>Bu Tuş ile Aylık Puantajlarımızı ve yapılamsı gereken işlemleri<br>kontrol odobiliriz |
|   |                        |                                                                                                    |
|   |                        | Bu tuş ile Personel <b>Yıllık İzin</b> ve <b>Eksik Gün</b> Takibini yapabiliriz.                                    |
|   |                        | Excel'e Aktar ( Ctrl+E )                                                                                            |
|   |                        | Bu Tuş ile Aylık Puantajlarımızı Excel Tablosu olarak kaydedebiliriz.                                               |
| 9 | Aylık<br>Dökümlerimizi | Puantaj işlemi tamamlandıktan sonra sıra Aylık olarak almamız gereken dökümlere geldi.                              |
|   | Alıyoruz               | Üstteki Ana Menüdeki Aylık Dökümler sekmesinden Ya da puantaj girişindeki                                           |
|   |                        | Puantaj Dökümleri ( Ctrl+D )                                                                                        |
|   |                        | tuşu ile Aylık olarak almamız gereken dökümleri görüyoruz.                                                          |
|   |                        | <ul> <li>Ücret Bordrosu</li> <li>Avluk Prim ve Hizmet Belgesi</li> </ul>                                            |
|   |                        | - Ücret Hesap Pusulası (Tediye Fişi)                                                                                |
|   |                        | <ul> <li>Asgari Geçim İndirimi Bordrosu</li> <li>Aylık İşgücü Çizelgesi</li> </ul>                                  |
|   |                        | <ul> <li>Işçi Bildirim Listesleri EK-1 ve EK-2</li> <li>Eksik Gün Bildirim Formu</li> </ul>                         |
|   |                        | gibi dökümlerimizi alabiliriz.                                                                                      |
|   |                        |                                                                                                    |

| 10 | E-Bildirge<br>İşlemlerimizi<br>Yapıyoruz      | Aylık Dökümlerimizi aldıktan sonra internet bağlantımız var ise<br>Üstteki Ana Menüdeki <b>Aylık Dökümler</b> sekmesinden Ya da puantaj girişindeki<br><b>Puantaj Dökümleri ( Ctrl+D )</b><br>tuşu ile gelen menüden <b>E-Bildirge Hazırla ve XML Gönder ( Alt+2 )</b><br>Sekmesini seçip işlemimizi yapıyoruz.                                                                                                    |
|----|-----------------------------------------------|----------------------------------------------------------------------------------------------------|
| 11 | Muhasebe<br>leştirme<br>İşlemini<br>Yapıyoruz | Üstteki Ana Menüdeki <b>Aylık Dökümler</b> sekmesinden Ya da puantaj girişindeki<br><b>Puantaj Dökümleri ( Ctrl+D )</b><br>tuşu ile gelen menüden <b>-Muhasebe Kayıt İşlemi ( Ctrl+M )</b> Sekmesini seçip<br>işlemimizi yapıyoruz.                                                                                                    |
| 12 | Programdan                                    | Bu Klavuzda anlatılan işlemler genel olarak aylık yapılacak işlemlerdir.                                                                                                    |
|    | Çıkıyoruz                                     | Burada anlatılmayan birçok işlem ve raporu Bordro programımız aracılığı ile<br>hazırlayabiliriz.<br>Özellikle <b>İşveren İşlemleri</b> ve <b>Aylık Dökümler</b> menüsü altında işimiz<br>kolaylaştıracak birçok seçenekler vardır.<br>Bunları inceleyerek rahatlıkla kullanabilirisiniz.<br><b>Programdan Çıkmak</b> için Program penceresinin Sağ Üst Köşesindeli <b>[X]</b><br>işaretine basabilirsiniz Ya da Ana menüdeki <b>Program</b> Bölümünden<br><b>Çıkış ( Ctrl+Q )</b> sekmesini tıklayabilirsiniz. |